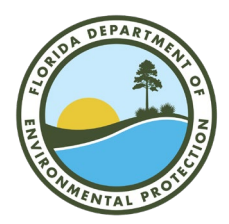

## FLORIDA DEPARTMENT OF Environmental Protection

Bob Martinez Center 2600 Blair Stone Road Tallahassee, FL 32399-2400

## How to Access RCRAInfo LearningZen

RCRAInfo provides each user with access to online trainings. These trainings are pre-recorded videos that you can play and pause at any time. This document will walk you through how to access the RCRAInfo Industry Application Biennial Report Module. <u>This module contains an instructional 40-minute video on how to submit 2021 Biennial Hazardous Waste Report.</u>

**Step 1.** Login to your RCRAInfo account. See "Industry User Registration" PowerPoint for detail on how to create an account.

RCRA Julo http

https://rcrainfo.epa.gov/rcrainfoprod/action/secured/login

**Step 2.** On the top ribbon of the landing screen click on the "Documentation" tab then click on "Learning Zen".

| RCRA Jnfo                 | Home        | Documentation        | n <del>-</del> Feed | dback/Report an Is | sue  |    |         |           | Nathalie 💄 -              |
|---------------------------|-------------|----------------------|---------------------|--------------------|------|----|---------|-----------|---------------------------|
| My Sites Outstandin       | g Site ID R | Help<br>Learning Zen |                     |                    |      |    |         |           |                           |
| My Sites                  |             |                      |                     |                    |      |    |         |           |                           |
| Show 20 v entries Search: |             |                      |                     |                    |      |    |         |           |                           |
| Site ID 11 Site N         | lame        | ↓±                   | Address             | ļţ                 | City | ١t | State 💵 | County ↓↑ | Permission<br>Status ⓓ ↓₹ |

**Step 3.** Request access to RCRAInfo Industry Portal shown at the bottom of the page.

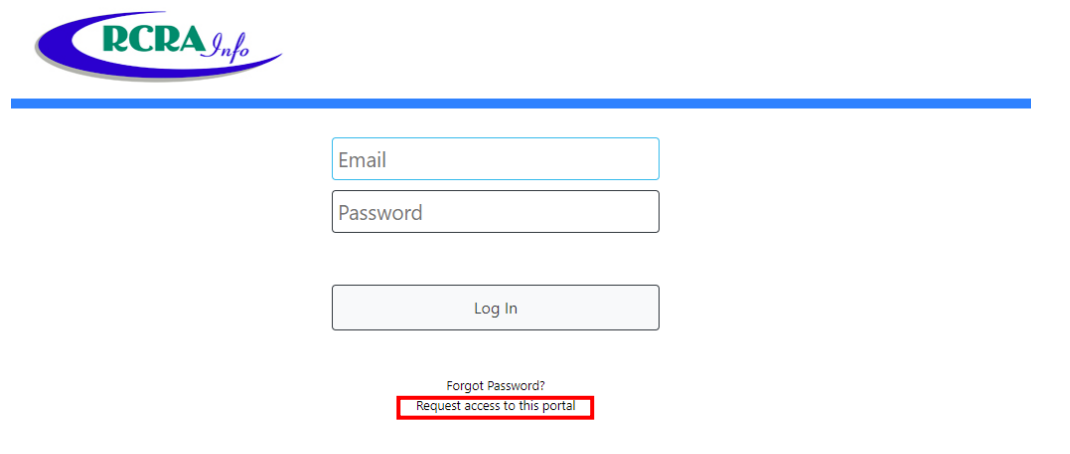

Ron DeSantis Governor

Jeanette Nuñez Lt. Governor

Shawn Hamilton Secretary **Step 4.** Create an account through the RCRAInfo Industry Portal Registration and fill out all the required items. Then scroll to the bottom of the Agreement and Verification section and accept the terms and conditions.

| To request access to this portal, you must first create                                                                                      | e an account. If you already have a LearningZen account. Click here to login. 🔿                                                                     |
|----------------------------------------------------------------------------------------------------|----------------------------------------------------------------------------------------------------|
| ill out the form below to create a new account. This will<br>reated, a request will be sent to the portal administrato                       | II make you a user on the LearningZen public site. After your account has been<br>or to grant you access.                                           |
| ed asterisks <b>*</b> indicate required items.                                                                                               |                                                                                                    |
| Account Information                                                                                                    |                                                                                                    |
| ou will use your email address to log in to LearningZe                                                                                       | en.                                                                                                    |
| * Email Address                                                                                                    | * Password                                                                                                    |
| Required                                                                                                    | Required                                                                                                    |
| * Confirm Email                                                                                                    | * Confirm Password                                                                                                    |
| Personal & Location Information                                                                                                    |                                                                                                    |
| * First Name                                                                                                    | Bestal Code                                                                                                    |
|                                                                                                    | Postar Code                                                                                                    |
| * Last Name                                                                                                    | * Country United States                                                                                                    |
| * Time Zone (UTC-07:00) Mountain 🔽                                                                                                    | How did you hear about us? [[Select an item] ~                                                                                                    |
| Phone #                                                                                                    |                                                                                                    |
| Agreement & Verification (Agreement at Bottom)                                                                                               |                                                                                                    |
| b these Terms. You and LearningZen.com both consen<br>ntire agreement between you and LearningZen.com, a<br>epresentations, written or oral. | It to the exclusive jurisdiction of such courts. These Terms constitute the<br>and supersede all prior and contemporaneous agreements, proposals or |
| ☐ Terms and Conditions                                                                                                    | I'm not a robot                                                                                                    |

**Step 5.** You will automatically be sent an email to activate your account. Once you click on the link you can login.

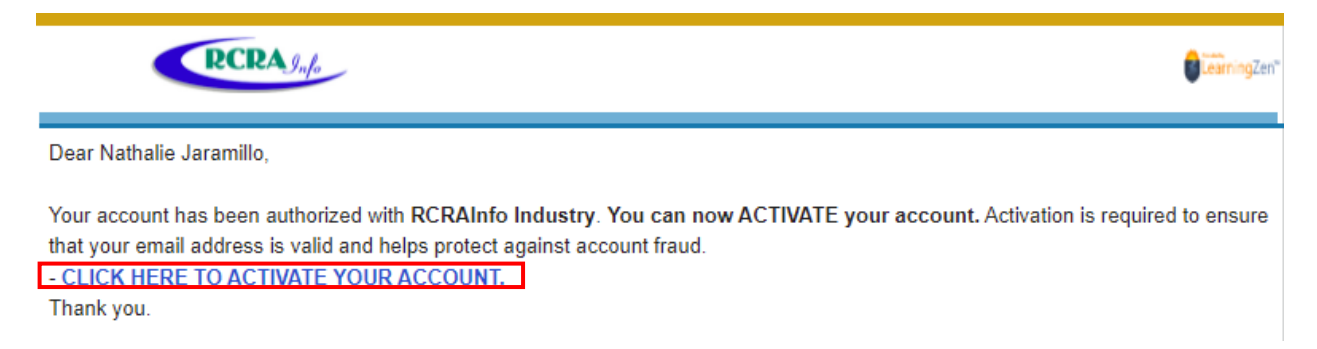

Step 6. Navigate to the "Course Catalog" tab on student dashboard and click on "All Courses".

|           | Info              |          |                          |               |                |                           | Stude              |
|-----------|-------------------|----------|--------------------------|---------------|----------------|---------------------------|--------------------|
| Dashboard | My Courses 👻      | My Paths | Course Cat               | talog 🔻       | My History 🝷   |                           |                    |
| (         | Student Dash      | nboard   | Course Cat<br>All Course | tegories<br>s | e the Tour     |                           |                    |
| ~         | Courses I need to | Start 🧿  | All Paths                |               | Courses I need | to Finish 🧕               | :                  |
| ~         | My Paths 🖸        | ]        | :                        |               |                | See Classroom Courses   5 | See Learning Paths |
|           |                   |          |                          | ~             | My Classroom   | Courses ዐ                 | :                  |

**Step 7.** Select "Take Course" for the RCRAInfo Industry Application Biennial Report Module.

| RCRA gafa                    | Introduction to e-Manifest<br>This course provides an introduction to the RCRAInfo Industry<br>Application e-Manifest module including brief descriptions of the<br>various methods by which a manifest may be submitted to EPA<br>including electronic, hybrid, data + image, image only, and paper. | Take Course |
|------------------------------|----------------------------------------------------------------------------------------------------|-------------|
| <b>PCRA</b> g <sub>nfo</sub> | RCRAInfo Industry Application<br>Biennial Report Module<br>**Updated**                                                                                                    | Take Course |
|                              | This course is designed to teach you how to provide your biennial<br>report submission (EPA Form 8700-13A/B - Hazardous Waste Report) to<br>your regulator using the RCRAInfo Industry Application.                                                                                                   |             |

**Note**: The video is broken into 15 chapters with specific topics that you can jump ahead to.

| Description Intro | Chapters 💼 Review Comp        | letion                                                         | Notes 💉 | Previous | 1 / 15 Next ) |
|-------------------|-------------------------------|----------------------------------------------------------------|---------|----------|---------------|
|                   | 1 - Who Can Submit            | nfo Industry Application Biennial Report Module<br>ed**<br>mit |         |          |               |
|                   | 2 - Permissions               |                                                                |         |          |               |
|                   | 3 - Biennial Report Dashboard |                                                                |         |          |               |
|                   | 4 - Create Submission         |                                                                |         |          |               |
|                   | 5 - Current Submission        |                                                                |         |          |               |
|                   | 6 - Flat File Upload          |                                                                |         |          |               |
|                   | 7 - GM Form                   |                                                                |         |          |               |
|                   | 8 - WR Form                   | Who Can Submit                                                 |         |          |               |
|                   | 9 - OI Form                   |                                                                |         |          |               |
|                   | 10 - Site ID Form             |                                                                |         |          |               |
|                   | 11 - Site ID Form Dat         |                                                                |         |          |               |
|                   | 12 - Mark Ready For           |                                                                |         |          |               |
|                   | 13 - Submit                   | RCRALL                                                         |         |          |               |
|                   | 14 - View Prior Subm          |                                                                |         |          |               |
|                   | 15 - Print Submissior         |                                                                |         |          |               |
|                   |                               |                                                                |         |          |               |
|                   |                               | 00:45                                                          |         |          |               |
|                   |                               |                                                                |         |          |               |